## Configurer une passerelle entre Goventis et Simple-Immo.fr

## 1. Etape 1 : Création et paramétrage de la passerelle

- a. Depuis l'accueil Goventis, Cliquer sur Envoi/Rapatriement puis Configuration puis Nouveau pour configurer le profil.
- b. Paramétrer la passerelle
  - i. Renseigner le nom du profil : simple-immo.fr
  - ii. Adresse du site : simple-immo.fr
  - iii. Nom d'utilisateur : goventis@simple-immo.fr
  - iv. Mot de passe : ventisgo
  - v. Identifiant Agence : votre identifiant agence sur Goventis
  - vi. Configuration des données à envoyer : Tout Cocher
- c. Vous devez ensuite vous rendre sur le site cnai.fr pour renseigner votre logiciel et votre identifiant agence dans le logiciel, puis vous pouvez lancer le transfert.

| électionner un profil | -                                               | ofile                      | Family and a                        |                                                                                                    |              |      |  |
|-----------------------|-------------------------------------------------|----------------------------|-------------------------------------|----------------------------------------------------------------------------------------------------|--------------|------|--|
| eloger                | Profils                                         |                            | Envois groupes                      |                                                                                                    |              |      |  |
| ogic-Immo             | Connexion aux sites ou aux portails immobiliers |                            | Configuration des données à envoyer |                                                                                                    |              |      |  |
| utre                  | Nom profil:                                     |                            | Liste des donnée                    | es possible pour chaque annonce                                                                    |              |      |  |
| utre2                 | Isimple-immo.fr                                 |                            | Rang                                | Donnée                                                                                             | A transferer |      |  |
| VENDRE A LOUER        |                                                 |                            | 1                                   | Identifiant agence                                                                                 | V            |      |  |
| cplorimmo             | Adresse du site ou portail :                    |                            | 2                                   | Référence agence du Bien                                                                           |              |      |  |
| JTRE CSV              | simple-immo.fr                                  |                            | 3                                   | Type d'annonce                                                                                     |              | =    |  |
| JTRE CSV              |                                                 |                            | 4                                   | Type de bien                                                                                       | 1            | 11   |  |
| itre_FDC              | Identifiants-                                   |                            | 5                                   | CP                                                                                                 | V            | 13   |  |
| on site1              | 2000-000-00-00-00-00-00-00-00-00-00-00-0        |                            | 6                                   | Ville                                                                                              |              |      |  |
| on site 2             | Nom d'utilisateur :                             | goventis@simple-immo.fr    | 7                                   | Pays                                                                                               |              |      |  |
| nartVisite            | 122200000000000000                              |                            | 8                                   | Adresse                                                                                            | V            |      |  |
| st                    | Mot de passe :                                  | ventisgo                   | 9                                   | Quartier / Proximité                                                                               | V            |      |  |
| nartVisite            | (dephilizet Assocs)                             | Lustra identificant ocomes | 10                                  | Activités commerciales                                                                             | V            |      |  |
| nartVisite            | identifiant Agence :                            | votre identifiant agence   | 11                                  | Prix / Loyer                                                                                       | V            |      |  |
| utre confidentielle   |                                                 |                            | 15                                  | Honoraires                                                                                         | V.           |      |  |
| aru vendu             |                                                 |                            | 16                                  | Surface (m <sup>2</sup> )                                                                          | V            |      |  |
| st2                   |                                                 |                            | 17                                  | SF terrain (m <sup>2</sup> )                                                                       | V            |      |  |
| st logic              |                                                 |                            | 18                                  | NB de pièces                                                                                       | V            |      |  |
| ctissimo              |                                                 |                            | 19                                  | NB de chambres                                                                                     | V            | 400  |  |
| nailimmo              |                                                 |                            | 20                                  | Libelé                                                                                             | N.           |      |  |
| st rodacom            |                                                 |                            | 21                                  | Descriptif                                                                                         | V            | 4    |  |
| p.ubiflow.net         |                                                 |                            | 22                                  | Date de disponibilité                                                                              | V            |      |  |
| prumDesCommerces      |                                                 |                            | 23                                  | Charges                                                                                            |              |      |  |
|                       | 3                                               |                            | 24                                  | Etage                                                                                              | N.           | 1000 |  |
| Connexion             |                                                 |                            | Tout ce                             | Tout cocher / décocher                                                                             |              |      |  |
| Nouveau               |                                                 |                            | Pour Sélectio<br>Cocher/déco        | Pour Sélectionner / désélectionner les données à envoyer:<br>Cocher/décocher la case à transferer, |              |      |  |
| Enregistrer           |                                                 |                            | +++ Lest                            | Les lignes rouges sont obligatoires                                                                |              |      |  |